# 必要工具:プラスドライバー

# ケースのカバーの開け方

- パソコンを背面から見て、向かって右側にあるネジを 2本外します。
- ❷ パソコンを背面から見て、向かって右側にあるパネル を背面側へ 1 ~ 2cm スライドさせます。
- ③ スライドさせたパネルを外側に外します。

- G パソコンを背面から見て、向かって左側にあるパネル を背面側へ 1 ~ 2cm スライドさせます。
- ❻ スライドさせたパネルを外側に外します。

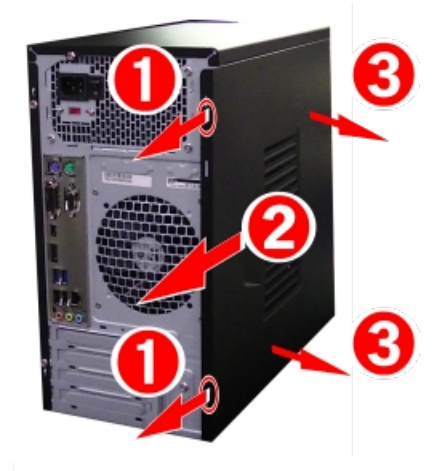

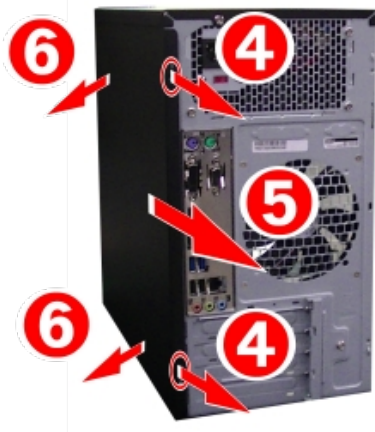

# 上部シャドウベイの外し方

- パソコンを背面から見て、向かって左側からシャドウ ベイを固定しているネジを1本を外します。
- パソコンを背面から見て、向かって右側のシャドウベイを固定しているネジを1本を外します。
- ③シャドウベイをスライドさせ外側に外します。

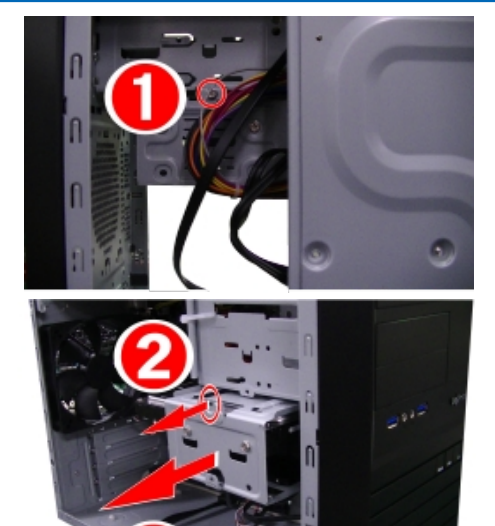

### 増設ハードディスクの固定方法

- ・ 増設ハードディスクをラベル面を上向きにして 挿入します。
- ❷ ハードディスクを左右 4 本のネジで固定します。

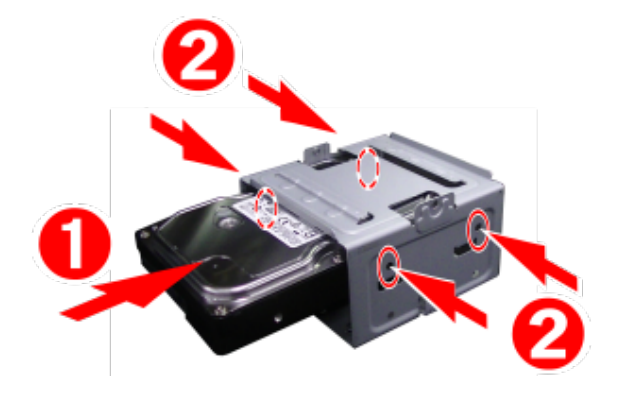

# 上部シャドウベイの取り付け方

- シャドウベイをスライドさせ挿入します。
- シャドウベイをネジ1本でケースに固定します。 (背面から見て、向かって右側)
- ③ シャドウベイをネジ1本でケースに固定します。 (背面から見て、向かって左側)

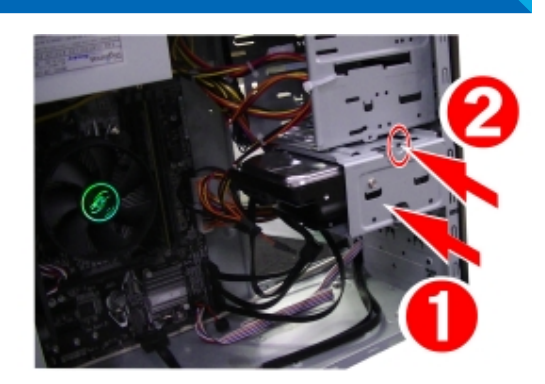

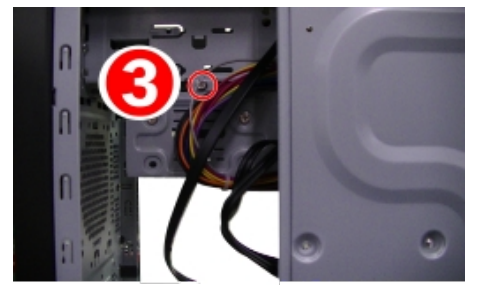

### 下部シャドウベイの外し方

パソコンを背面から見て、向かって右側のシャドウベイを固定しているネジを1本を外します。

❷ シャドウベイをスライドさせ外側に外します。

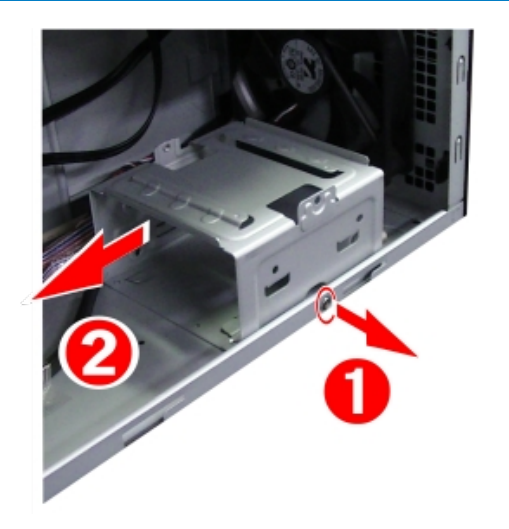

# 増設ハードディスクの固定方法

- ・ 増設ハードディスクをラベル面を上向きにして 挿入します。
- ハードディスクを左右4本のネジで固定します。

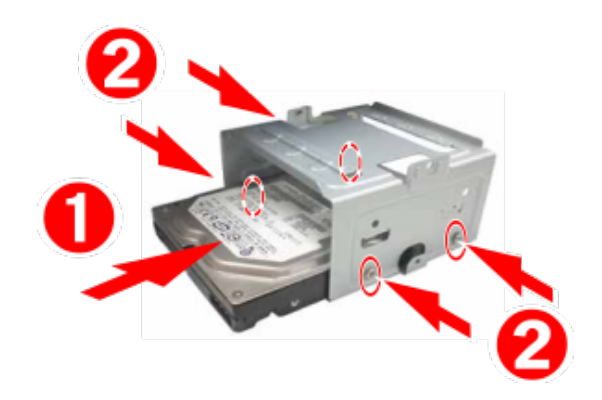

### 下部シャドウベイの取り付け方

- ❶ ケースとシャドウベイのガイドを合わせ挿入します。
- シャドウベイをネジ1本で固定します。

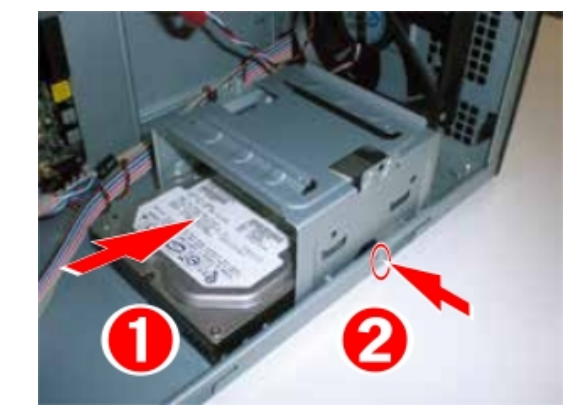

### ハードディスクを接続する

#### ● ケーブルを接続する

 マザーボードに新しい SATA ケーブルを接続します。
SATA ケーブルをマザーボードの SATA コネクタに 接続します。
コネクタには識別番号が割り振られています。
数字の若い空きコネクタから接続します。

 ハードディスクのコネクタに SATA ケーブル・ 電源ケーブルを接続します。

#### ● Windows でハードディスクを設定する

ハードディスク接続後に Windows にてハードディスクの設定を行います。

ハードディスクのフォーマットについては、下記 FAQ をご参照ください。
「Windows パソコンの新規 HDD の導入について」
http://faq3.dospara.co.jp/faq/show/1343

1 ##

#### 交換作業時の注意

⚠

● ラッチ付き SATA ケーブルの注意

必ず、ラッチ部を押しながらケーブルを抜いてください。 ※そのまま抜くとコネクタ破損の原因となります。

#### ● SATA ケーブルの取り扱い時の注意

コネクタ部分をつまみ抜き差しを行ってください。 ※ケーブルを持って引き抜くと破損の原因となります。

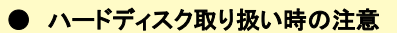

ハードディスクの底面は、基板が露出しています。 誤って素手で触らないようにしましょう。

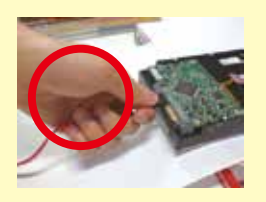

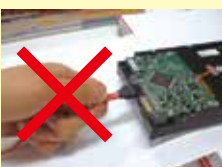

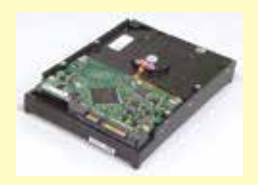

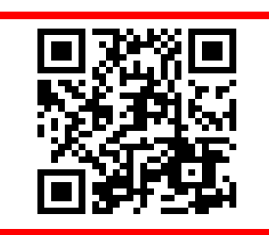

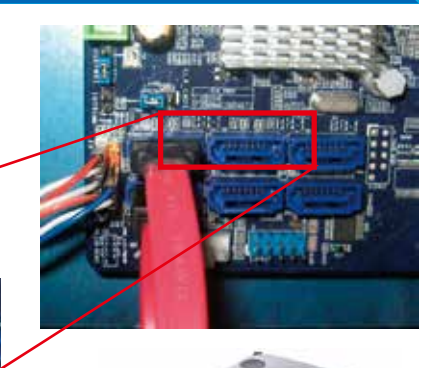